|            | Quarter4 (Q4) 2019 Hospital Inpatient Quality Reporting (IQR) Program Checklist                                                                                                    |              |
|------------|----------------------------------------------------------------------------------------------------|--------------|
| Due        | Task                                                                                                    | $\checkmark$ |
| 4/1/20     | Checking Submission of Q4 2019 Hospital Consumer Assessment of Healthcare Providers and<br>Systems (HCAHPS) Data                                                                                                    |              |
|            | HCAHPS Survey Data should display as "Yes" for October, November, and December on the Provider                                                                                                    |              |
|            | Participation Report (PPR). Instructions on how to run your PPR can be found in the <u>PPR Reference Guide</u> .                                                                                                    |              |
| 5/4/20     | Submitting Q4 2019 Inpatient Population and Sampling Counts Through the QualityNet Secure Portal                                                                                                    |              |
|            | (applies to chart-abstracted measures only)                                                                                                    |              |
|            | 1. Log in to the QualityNet Secure Portal.                                                                                                    |              |
|            | <ol> <li>Look for Hospital Reporting Inpatient/Outpatient on the Hospital Quality Reporting: My Tasks page; select<br/>[View/Edit Population &amp; Sampling].</li> </ol>                                                    |              |
|            | 3. Enter your facility's CMS Certification Number (CCN); click [Continue].                                                                                                    |              |
|            | 4. Select Reporting Period [Q4 2019]; click [Continue].                                                                                                    |              |
|            | 5. Check [boxes] for completion: The GLB and SEP measure sets contain required measures, and <u>no</u> boxes                                                                                                    |              |
|            | should be blank. If there are no discharges for a measure set, you must enter a zero (0). (All boxes are                                                                                                    |              |
|            | defined in the specifications manual to ensure your sample selection includes patients appropriate to the                                                                                                    |              |
|            | measure population.                                                                                                    |              |
|            | <b>Note:</b> The GLB Population and Sample counts are still required even if you do not have an emergency department (ED) and have submitted an <u>Inpatient Prospective Payment System (IPPS) Measure Exception Form</u> . |              |
| 5/18/20    | Checking Submission of Q4 2019 Inpatient Data                                                                                                    |              |
|            | <b>1. Log in</b> to the <i>QualityNet Secure Portal</i> .                                                                                                    |              |
|            | 2. Select [My Reports] on the Hospital Quality Reporting: My Tasks page; select the [Run Report(s)] option.                                                                                                    |              |
|            | from the <i>Report Category</i> drop-down menu; then, <b>select</b> [Hospital Reporting - Feedback Reports]                                                                                                    |              |
|            | 4. Run and review the Case Status Summary Report for Q4 2019 to ensure all submitted cases were accepted.                                                                                                    |              |
|            | 5. Run the Submission Detail Report to review specific cases; resubmit any applicable cases.                                                                                                    |              |
|            | 6. Run and review your hospital's PPR to ensure all Hospital IQR Program requirements have been met:                                                                                                    |              |
|            | A. Go to [Run Reports]; then select IQR Program and Report Category [Hospital Reporting - Annual<br>Payment Update Reports]; then select [View Reports]                                                                     |              |
|            | <b>B.</b> Run the Hospital Reporting - Provider Participation Report for Q4 2019.                                                                                                    |              |
|            | <b>C.</b> View the PPR for the following:                                                                                                    |              |
|            | Active QualityNet Security Administrator should display as "Yes."                                                                                                    |              |
|            | Data Accuracy and Completeness Acknowledgement should display as "Yes."                                                                                                    |              |
|            | Measure Sets: IQR-SEP and Global Population                                                                                                    |              |
|            | i. Total Patient Population and Total Sample Size columns case counts will display using Population                                                                                                    |              |
|            | and Sampling data. <b>"No</b> " means Population and Sampling counts have not been submitted. This must be done before the Population and Sampling deadline. Please see the Population and Sampling directions above.       |              |
|            | ii Total Cases Accented column should be > your Total Patient Population and/or Total Medicare                                                                                                    |              |
|            | Claims column, unless you are electing to sample. If your hospital is sampling, ensure the Total Cases Accepted are ≥ the minimum sample requirement                                                                        |              |
|            | Measure Set: IQR-ED*: If the <i>Total Cases Accepted</i> column is blank, then you have not submitted                                                                                                    |              |
|            |                                                                                                    |              |
|            | PC-01 Elective Delivery <sup>*</sup> (Clinical Web-Based Measure): Numbers or zeroes are acceptable. If your report displays "No," these data have not been entered. "No" is acceptable if you filed an IPPS                |              |
|            | Measure Exception Form.                                                                                                    |              |
|            | " <b>Yes</b> " should display for the following Hospital IQR Program healthcare-associated infection (HAI)                                                                                                    |              |
|            | quality measure data:                                                                                                    |              |
|            |                                                                                                    |              |
|            | If "Yes" is not displayed, check that your hospital has correctly entered the Hospital IOR Program                                                                                                    |              |
|            | HAI data. Refer to the Q4 2019 HAI Checklist or contact the <u>NHSN Help Desk</u> .                                                                                                    |              |
|            | Healthcare Personnel Influenza Vaccination should display as "NA." The yearly summary for the                                                                                                    |              |
|            | 2019–2020 flu season (October 1, 2019 – March 31, 2020) will be displayed on the PPR for Q1                                                                                                    |              |
| *11 '4 1 4 | <b>2020.</b> The PPR for Q1 2020 can be run now, and "Yes" should display for HCP.                                                                                                    |              |

\*Hospitals that do not have an ED and/or do not deliver babies may submit an <u>IPPS Measure Exception Form</u>. For questions, contact the Hospital IQR Program Support Contractor at (844) 472-4477, (866) 800-8765, or via the Hospital Inpatient Questions and Answers tool at <u>https://cmsqualitysupport.service-now.com/qnet\_qa</u>.